# How to Enroll in Cal Employee Connect

To Gain Access to Pay Stubs, W-2 and more

## Register

To register go to connect.sco.ca.gov

You will need a recent pay stub or access to paychecks on my.fresnostate.edu

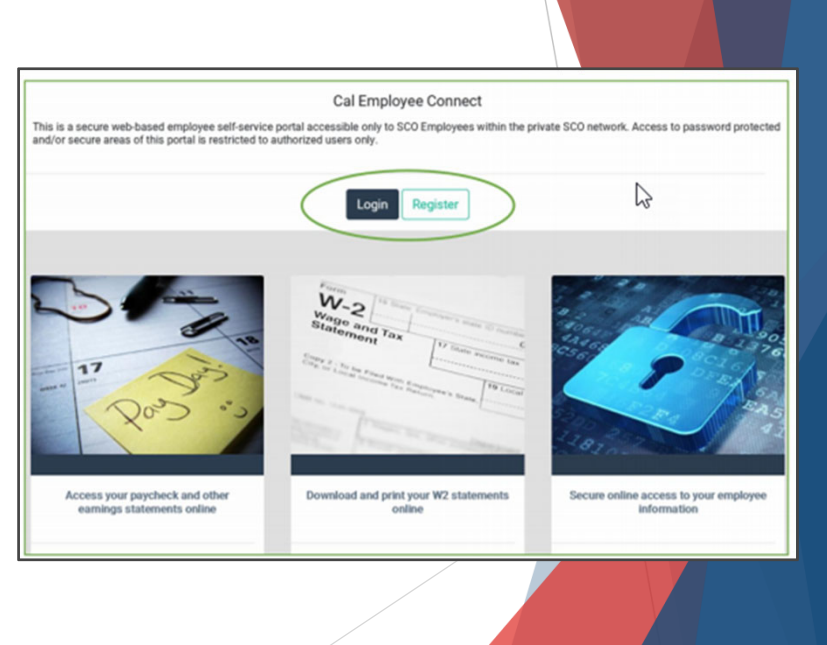

## **Read User Agreement** Registration 4 Read the agreement and Employee Validation User Sign-Up **Email Verification** click "Accept" The Cal Employee Connect (CEC) portal is offered to you conditioned on your acceptance of the terms, conditions and notices contained herein. The CEC is the property of the State Controller's Office and use of this portal constitutes an agreement to abide by these terms and conditions. The State Controller's Office (SCO) takes information confidentiality and computer security seriously. SCO's CEC portal uses industry standard security measures to provide a secure, encrypted connection between capable web browsers and our web servers. For more information concerning your privacy, see SCO's Privacy Policy. The security of confidential computerized information is a shared responsibility. SCO encourages you to be active in ensuring the security of your personal computer. Please notify us if you think your account has been compromised. Access to this portal requires a user name and password created through a registration process available to current and former employees of the State of California. No other persons have the authority to access this portal. Unauthorized access to this portal is unlawful as described in Section 502 of the California Penal Code. Accept Decline

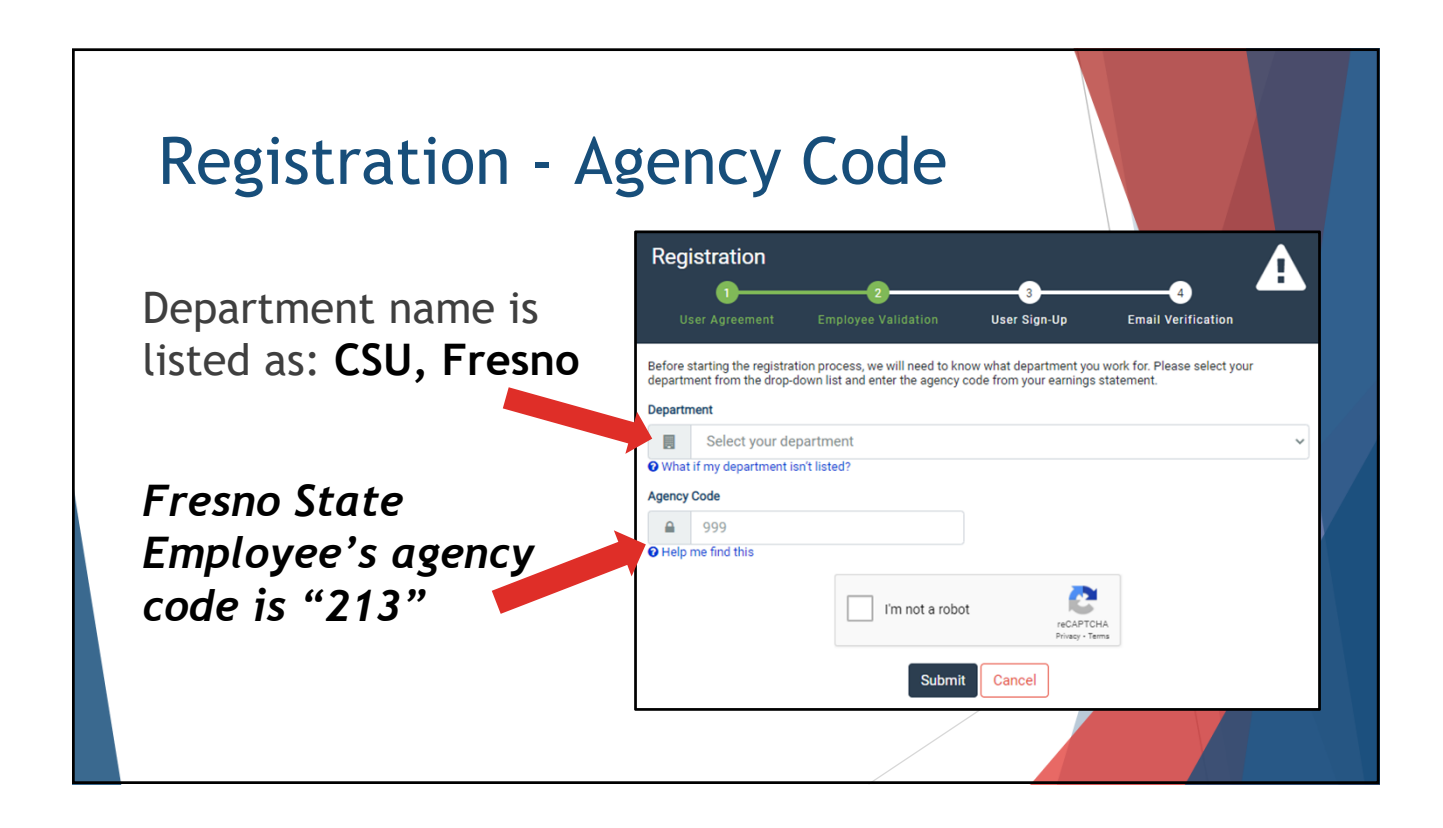

| <b>Basic Information</b>                                                                 |  |
|------------------------------------------------------------------------------------------|--|
| Fill out the information requested                                                       |  |
| Social Security Number  999 999 999 999 Why are you asking me for my SSN?  Date of Birth |  |
| Month Day Year Y                                                                         |  |
|                                                                                          |  |

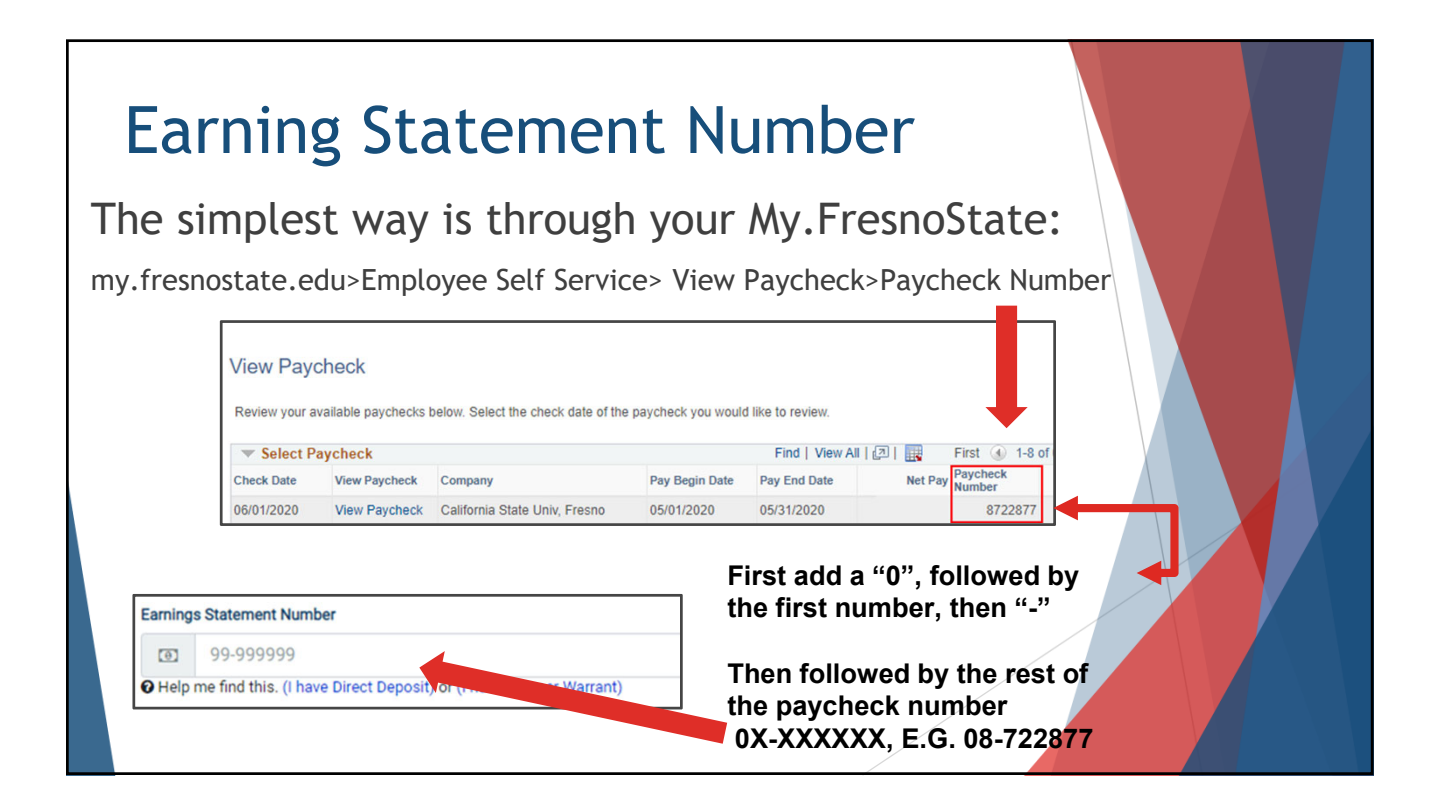

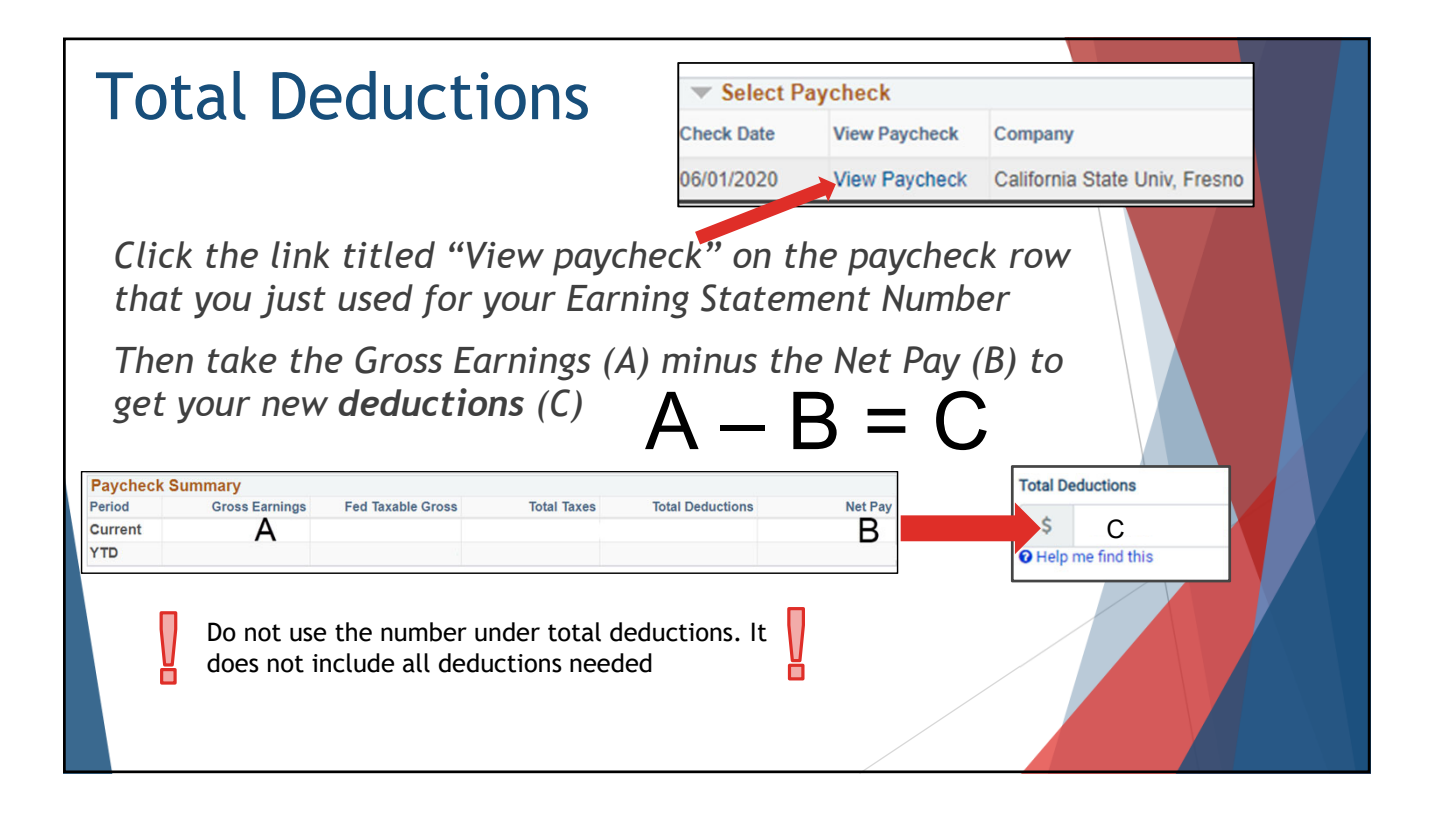

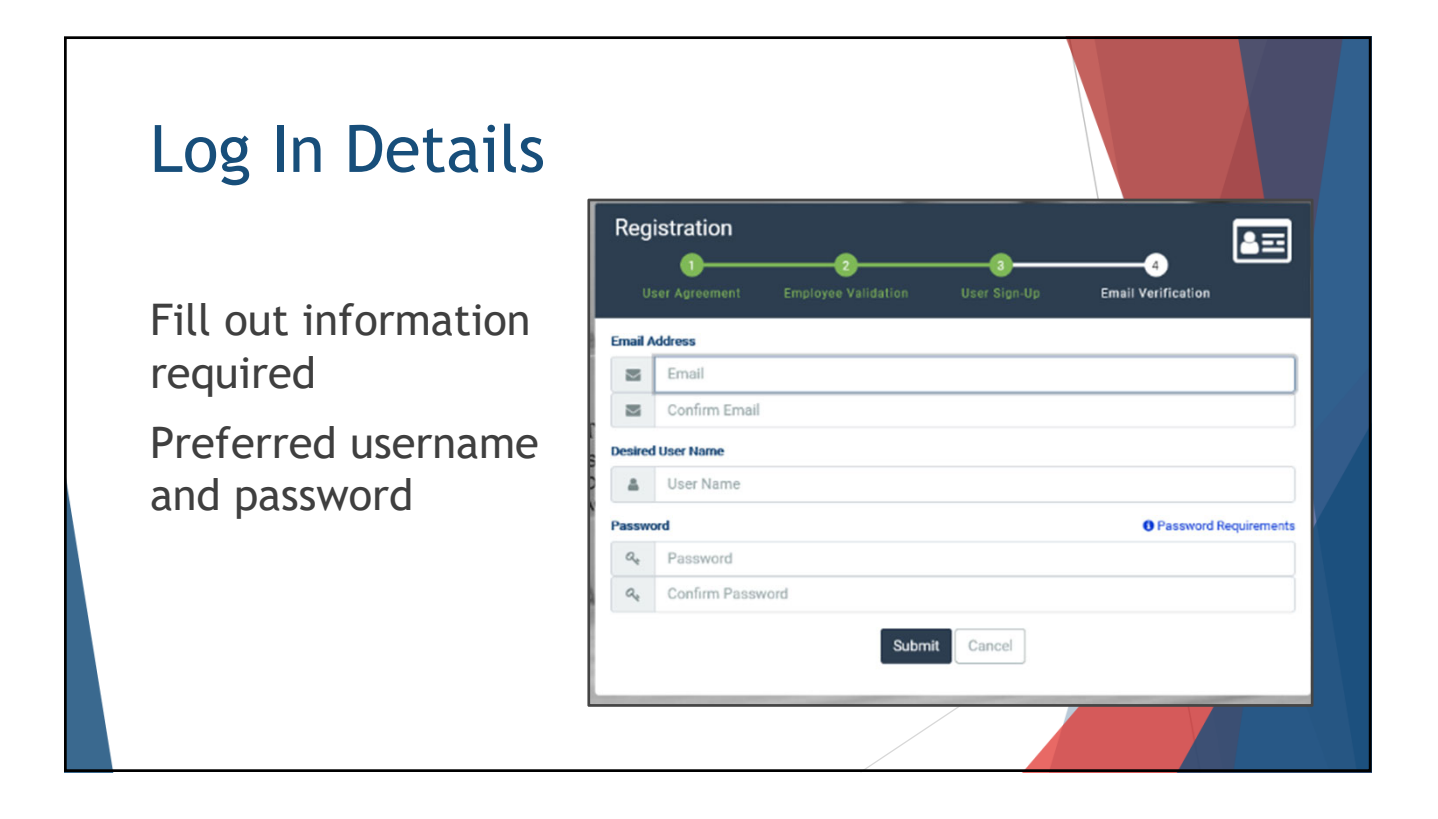

## Verification

Once you type in your email address, a verification code is sent to you

Enter the code in the verification box

# User ID After your information is verified, you will receive another email with your username. You have successfully registered. Image: Connect@sco.ca.gov Image: Connect@sco.ca.gov Image: Conn

### FRESNO STATE

Cal Employee Connect - Signup Verification

connect@sco.ca.gov <connect@sco.ca.gov> To:

Thank you for registering with State Controller's Cal Employee Connect. Your email verification code is: This code is valid for 30 minutes and will expire 04-17-2020 11:10:31 AM.

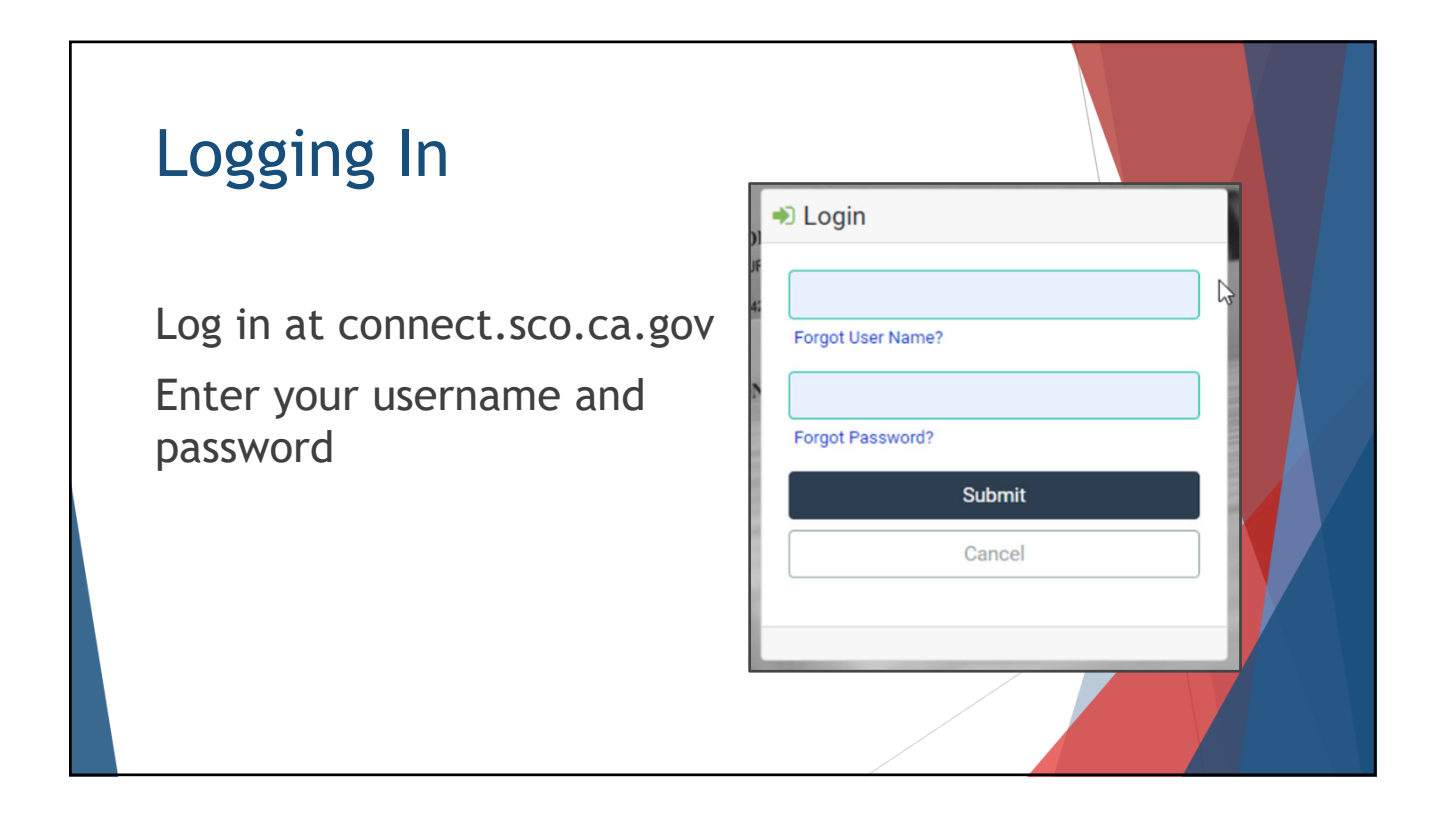

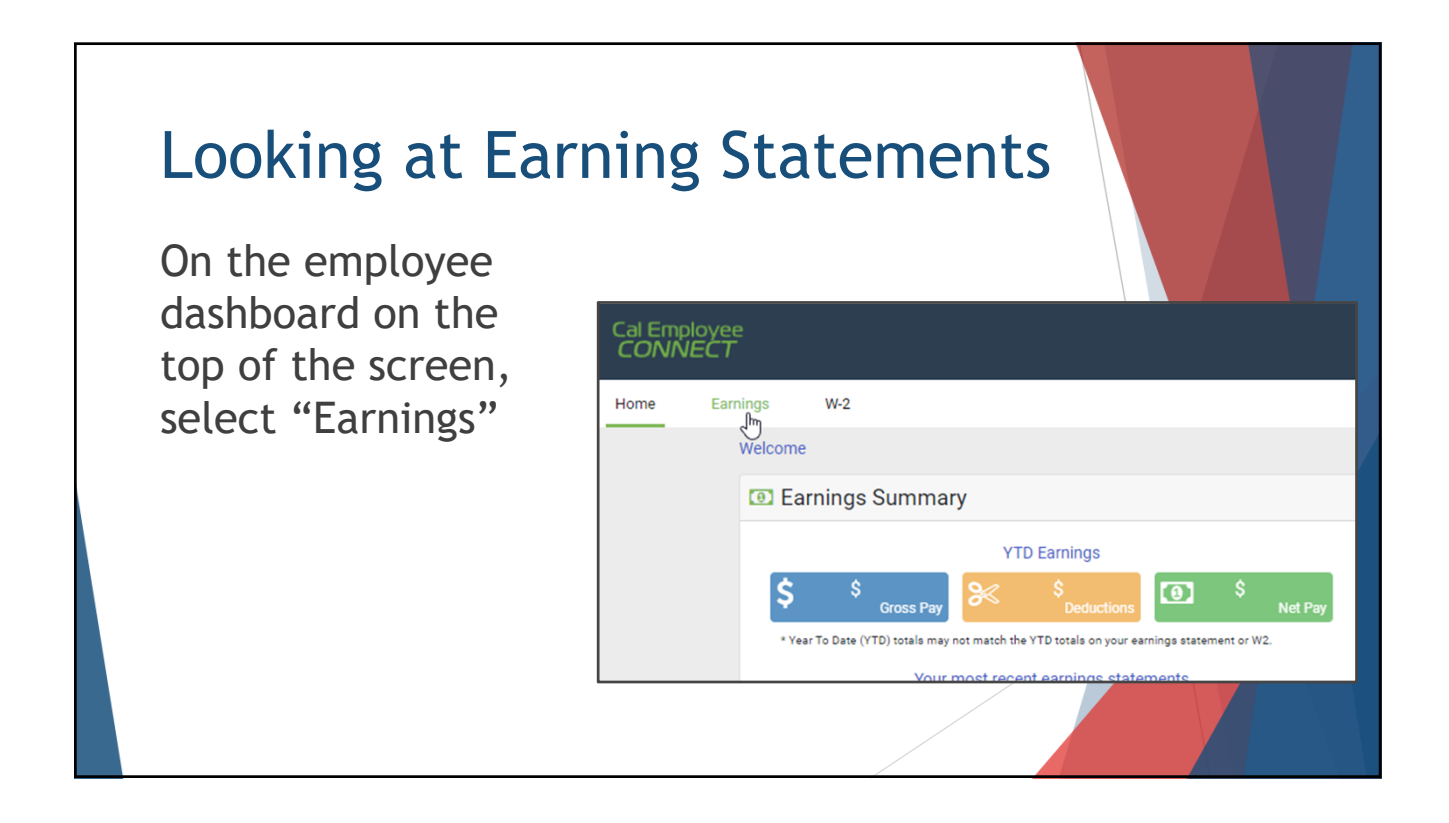

# Earnings from a Previous Year

To look at earnings from the previous years, select the dropdown table on the right side of the screen

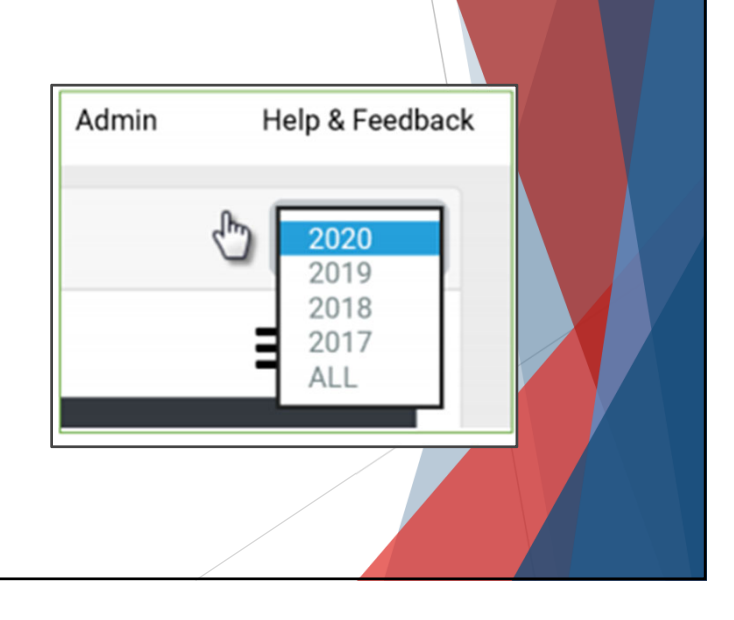

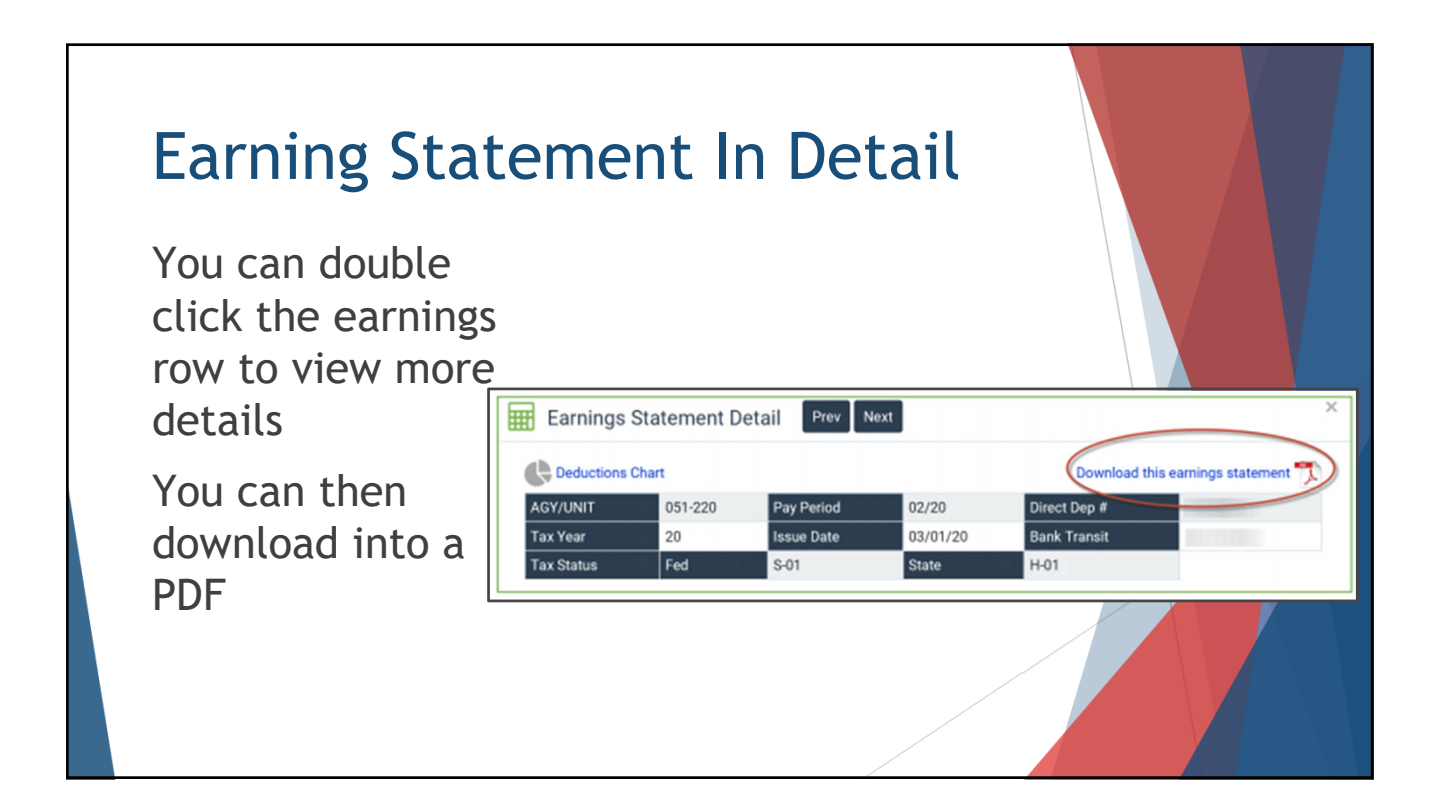

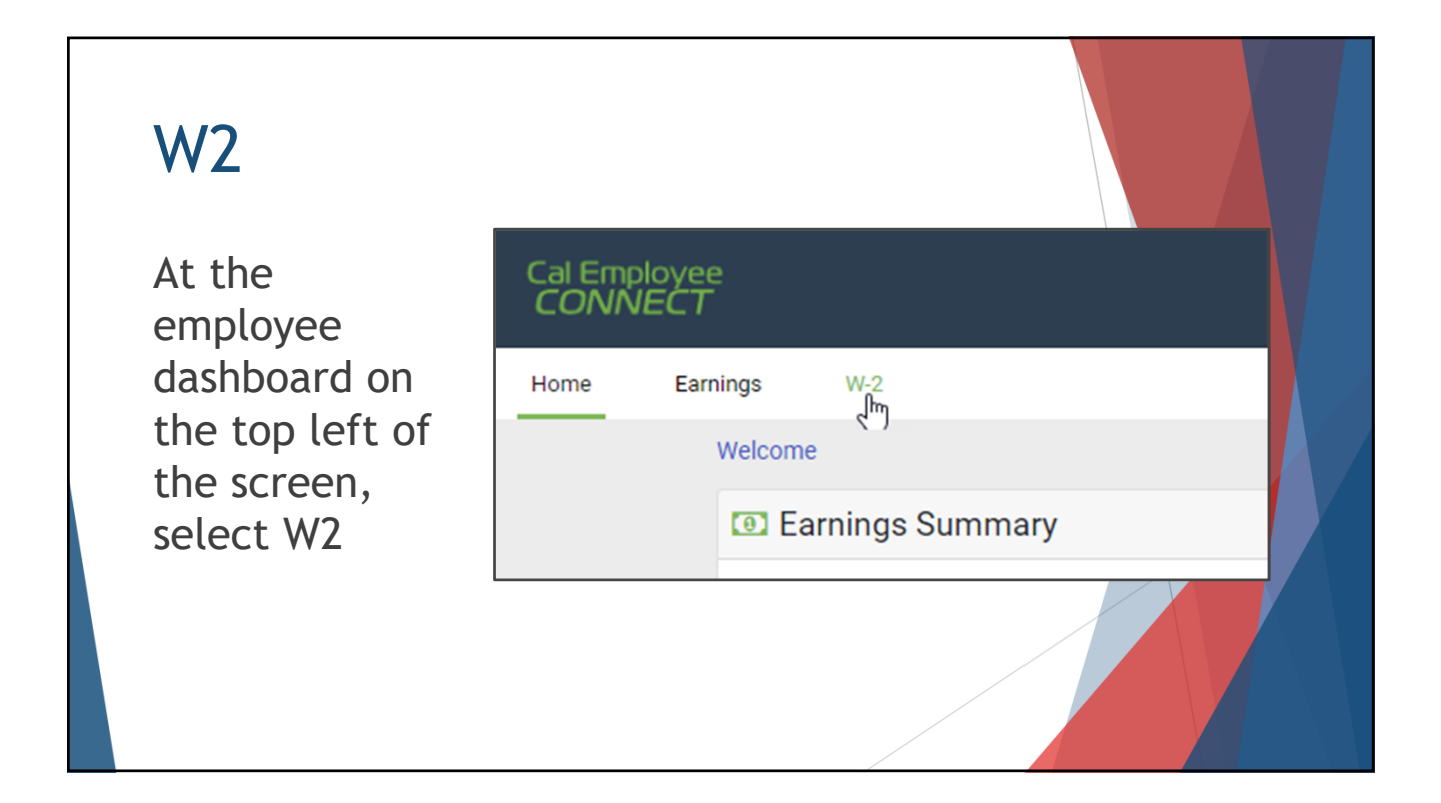

## W2 continued

Select the row for your W2 for that tax year

To download a PDF, select "view/download"

| 2019 W-2s Are Here                   |                                       |                                                          |                                                                                     |
|--------------------------------------|---------------------------------------|----------------------------------------------------------|-------------------------------------------------------------------------------------|
| You can now view your 2019 W-2 State | ment on Cal Employee Connect, Your 20 | 119 Form W-2 will be mailed on or before January 31, 202 | 0 per SCO s <u>Payroli Letter #19-023</u>                                           |
| Tax Year                             | Total Wages                           | Federal Tax                                              | State Tax                                                                           |
| 2019                                 | 56,548.28                             | 5,979.00                                                 | 1,222,47                                                                            |
| 2018                                 | 53,317.20                             | 4,384.24                                                 | 1,819.20                                                                            |
| 2017                                 | 37,956.60                             | 3,733.74                                                 | 1,240.78                                                                            |
| W2 Statement Det                     | ail                                   | 1 Wages, tips, other compensation<br>56,548.28           | Download this W-2<br>Download this W-2<br>2 Federal Inconvetax withheld<br>5,979.00 |
|                                      | ode                                   | 3 Social security wages                                  | 4 Social security tax withheld                                                      |

| Acc                 | ept the Disclaimer                                                                                                    |  |
|---------------------|----------------------------------------------------------------------------------------------------|--|
|                     | W-2 Disclaimer ×                                                                                                    |  |
| nd<br>N<br>F(<br>94 | You have requested to render your W-2 with your SSN attached. The computer you are currently using may automatically save your W-2 Statement on its hard drive or in cache. This could potentially allow others using this computer to see your information.<br>By clicking "Accept" below, you agree that you are solely responsible for protecting your information from access by unauthorized parties. Otherwise click "Decline". |  |

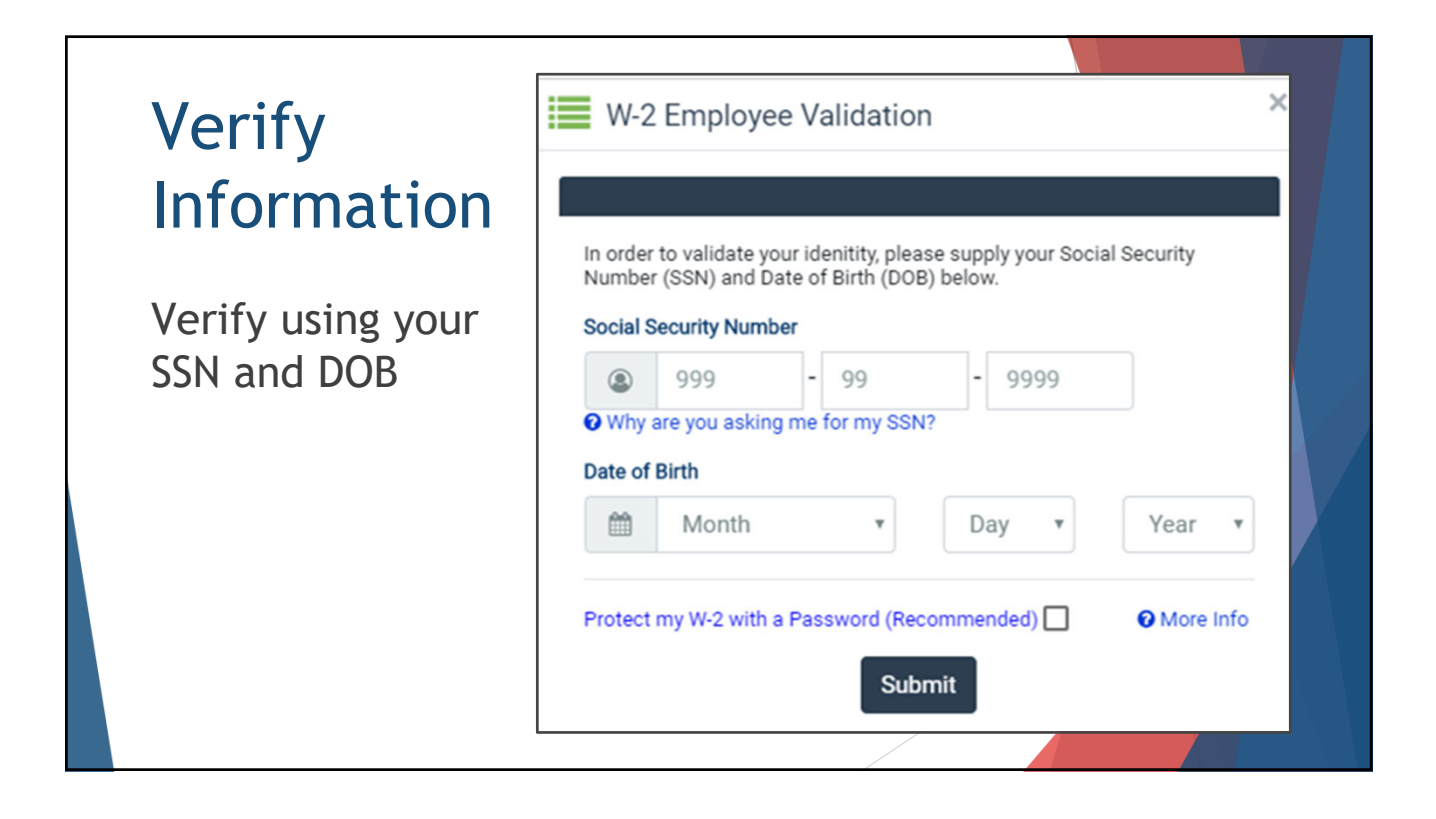